## **Updating Reviewer Pools**

1. To Edit a Reviewer Pool, go to your Main Menu in Editorial Manager and select Search People.

## Main Menu

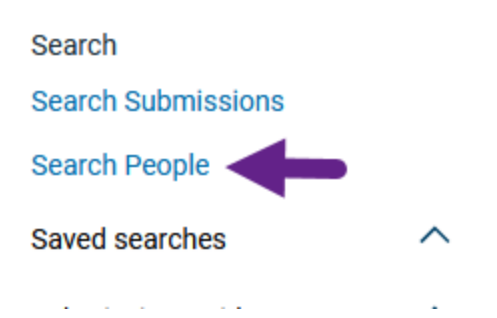

2. Select Personal Keywords as the Criterion, contains as the Selector and type the Committee Code in the Value field.

|                          |            | Choose the | e criterion for selec |
|--------------------------|------------|------------|-----------------------|
| Help with Sea            | arching    |            | Insert Special Ch     |
| Criterion                | Selector   | 9          | Value                 |
| Personal Keywords        | Contains   | - AC       | H10                   |
| Last Name                | egins With | -          |                       |
| First Name               | egins With | -          |                       |
| Institution              |            |            |                       |
| City                     |            |            | Clear Sei             |
| State                    |            |            |                       |
| Country or Region        |            |            |                       |
| E-mail Address           |            |            | Editor Main M         |
| Phone Number             |            |            | Tasks Men             |
| Personal Classifications | 1          |            | Production Stati      |
| Personal Keywords        |            |            |                       |

3. Names will appear in alphabetical order. Double click on the name you want to edit.

| Name 🔺 | City 🔺      | State o<br>Provine |
|--------|-------------|--------------------|
|        | Calgary     | AB                 |
| I      | Gainesville | FL                 |
|        | Atlanta     | GA                 |
|        | Cincinnati  | ОН                 |
|        | Brno        |                    |
|        | , San Diego | CA                 |

4. To remove a reviewer, scroll down to Areas of Interest or Expertise and press Edit Personal Keywords.

| Areas of Interest or Exp | ertise                                                                                                    |
|--------------------------|----------------------------------------------------------------------------------------------------|
|                          | Please indicate your areas of expertise by<br>the pre-defined list using the "Select Perso<br>Classifications" button. |
| Personal Classifications | (None Selected)                                                                                                    |
|                          | Select Personal Classifications                                                                                        |
| Personal Keywords        | (None Defined)                                                                                                    |
| $\rightarrow$            | Edit Personal Keywords                                                                                                 |
|                          |                                                                                                    |

5. Remove or edit the appropriate committee code.

| Current Keywords                                                      |         |        |
|-----------------------------------------------------------------------|---------|--------|
| ACB15 Intelligent Transportation Systems                              | Demoure | CHE A  |
| ACP15 Intelligent Transportation Systems                              | Remove  | Edit   |
| ACSTO transportation safety Management Systems                        | Remove  | Eult   |
| AMESU Transportation and Mobility                                     | Remove  | Ealt   |
| AMR20 Disaster Response Emergency Evacuations and Business Continuity | Remove  | Edit   |
| AMS10 Air Quality and Greenhouse Gas Mitigation                       | Remove  | Edit   |
| AMS50 Economic Development and Land Use                               | Remove  | Edit   |
| AV010 Aviation Administration and Policy                              | Remove  | Edit   |
| AV020 Aviation System Planning                                        | Remove  | Edit   |
| AV030 Environmental Issues in Aviation                                | Remove  | Edit   |
| AV050 Airport Terminals and Ground Access                             | Remove  | Edit 🗸 |
|                                                                       |         |        |
| New Keyword:                                                          |         |        |
|                                                                       |         |        |

6. Scroll to the bottom and submit changes.

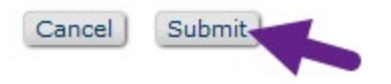

7. To add a reviewer already in the system, search by name and repeat as above. Type in the committee code and name in the New Keyword box and click Add.

| CP15 Intelligent Transportation Systems                                 | Remove /<br>Edit |
|-------------------------------------------------------------------------|------------------|
| CS10 Transportation Safety Management Systems                           | Remove<br>Edit   |
| ME50 Transportation and Mobility                                        | Remove<br>Edit   |
| MR20 Disaster Response Emergency Evacuations and Business<br>continuity | Remove<br>Edit   |
| MS10 Air Quality and Greenhouse Gas Mitigation                          | Remove<br>Edit   |
| MS50 Economic Development and Land Use                                  | Remove<br>Edit   |

Close

8. Scroll to the bottom and submit changes.

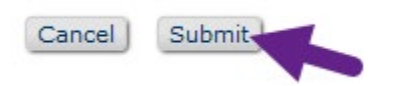

9. To add a reviewer not in the system, go to Main Menu and select Register New User.

Before you do this – please make sure that the reviewer is actually not in the system. If the email address is simply incorrect, send an email with the information to TRR@nas.edu.

## Main Menu

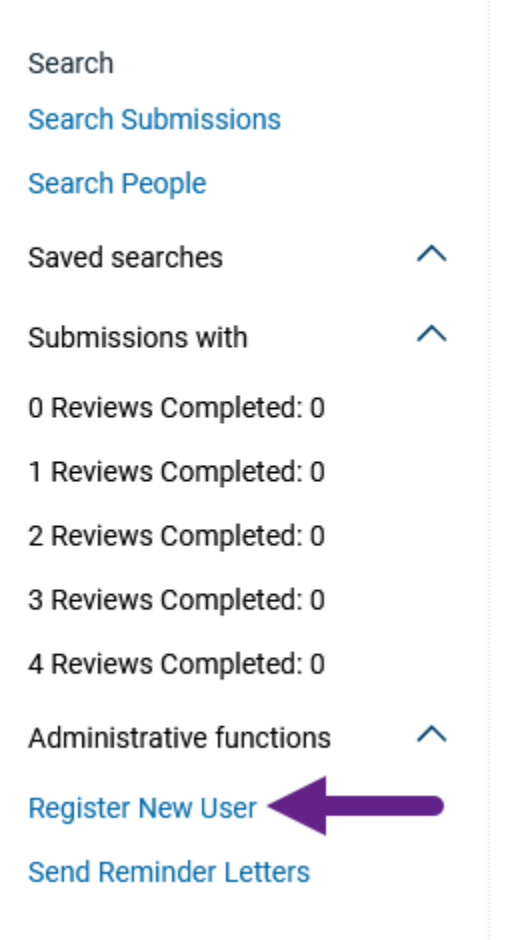

10. Enter the reviewer's email address and press Proceed.

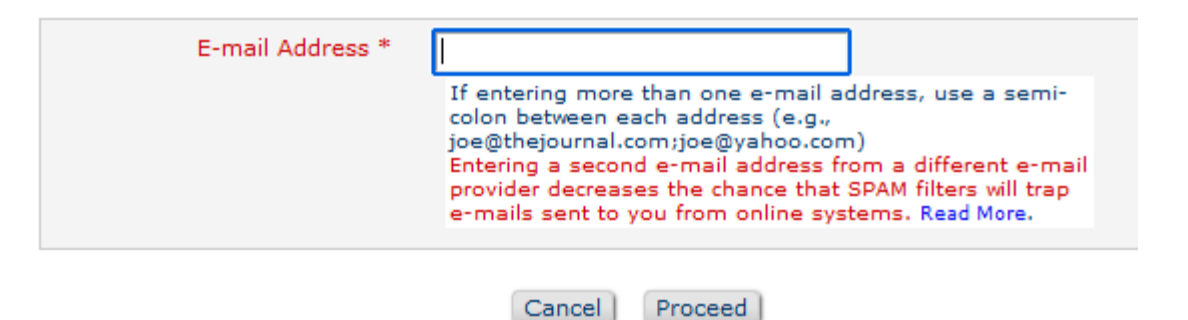

11. Enter the name, country, and then scroll down and expand the User Information and Enter More Contact Information sections.

| Required Information                            |                                           |
|-------------------------------------------------|-------------------------------------------|
| Personal Information                            |                                           |
| Given/First Name *                              |                                           |
| Institution Related Information                 |                                           |
| Country or Region * Please s                    | elect from the list below                 |
| Address is for (Work, Home, Other) *            | k 🔾 Home 🔾 Other                          |
| User Information Enter More Contact Information | Click the + to<br>expand each<br>section. |

12. Scroll down to Edit Personal Keywords.

| Areas of Interest or Expension | ertise                                                                                                    |
|--------------------------------|----------------------------------------------------------------------------------------------------|
|                                | Please indicate your areas of expertise by<br>the pre-defined list using the "Select Perso<br>Classifications" button. |
| Personal Classifications       | (None Selected)                                                                                                    |
|                                | Select Personal Classifications                                                                                        |
| Personal Keywords              | (None Defined)                                                                                                    |
| $\rightarrow$                  | Edit Personal Keywords                                                                                                 |
|                                |                                                                                                    |

13. Type in the committee code and name in the New Keyword box and click Add.

| ACP15 Intelligent Transportation Systems                                | Remove                 |
|-------------------------------------------------------------------------|------------------------|
| ACS10 Transportation Safety Management Systems                          | Edit<br>Remove<br>Edit |
| AME50 Transportation and Mobility                                       | Remove<br>Edit         |
| AMR20 Disaster Response Emergency Evacuations and Busines<br>Continuity | s Remove<br>Edit       |
| AMS10 Air Quality and Greenhouse Gas Mitigation                         | Remove<br>Edit         |
| AMS50 Economic Development and Land Use                                 | Remove                 |

- Close
- 14. Scroll to the bottom and press the Register User and Send Letter.

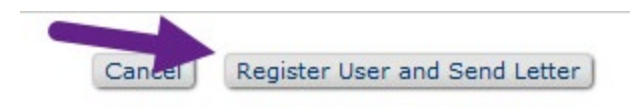

15. Press Send Letter on the next page.

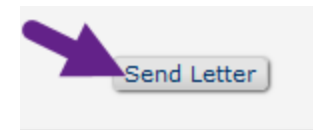

16. This sends the notification letter to the person you've registered to tell them an account has been created on their behalf.